# IGMC & Hospital Shimla-171001

IT Section IGMC & Hospital Shimla

**Wi-Fi Request Form** 

#### SECTION I: SUBSCRIBER INFORMATION

**Personal Details:** 

| Full Name           |  |
|---------------------|--|
| Designation:        |  |
| Mobile:             |  |
| Email:              |  |
| Department          |  |
| /Office             |  |
| In case of Student  |  |
| Specify Your Course |  |
| Name and Roll No    |  |
|                     |  |

Verified By (Signature of Applicant) (Principal/Sr.MS/C.E.O RKS/Dy.M.S/HOD)

#### Wi-Fi Request For:

Windows Device/Linux Device/Android Phone/Nokia/BlackberryLlaptop iPad/iPhone/MAC

In case of Laptop Please Specify following:-

- 1) Windows Version \_\_\_\_\_
- 2) Antivirus \_ expire date of antivirus:\_\_\_\_\_

## MAC Address of the Machine

1. .....

2. ....

- Note ·
  - 1. Only two devices allowed per user ID.
  - 2. ID card of IGMC & Hospital is required to access Wi-Fi.
  - 3. Updated Antivirus is required for the laptops to access Wi-Fi.

### Declaration

I hereby declare that:-

1. The information provided is correct.

2. Will not indulge in any unauthorized activity and no attempt will be made to gain unauthorized access to any/ IGMC Network and facilities.

3. I am responsible for the content/ data uploaded and downloaded to and from any servers through user ID provided to me.

I have read the terms and conditions of WIFI Services and will comply with. If at a later stage any information is found to be incorrect or non-compliance with the terms and conditions will result in the cancellation of Wi-Fi access.

Place: Date:

(Signature of Applicant)

# SECTION II: FOR USE OF IT Section

The Wi-Fi access is permitted to the applicant as per recommendation of Principal/Sr.Medical Superintendent/ CEO/HOD

User Name

Place: Date:

### Make/Model No

## How do I find the wireless MAC address for an Android Device?

Different Android manufacturers list the MAC address in different places, below are the most commons directions for locating the MAC address.

Under your Applications list, select Settings.

- 1. Scroll to the right to System.
- 2. Select About Device, then Status.
- 3. Scroll down to Wi-Fi MAC Address to see your MAC Address.

OR

- 1. Under your Applications list, select Settings.
- 2. At the very bottom of the list, choose **About Phone.**
- 3. Select Status.
- 4. Scroll down, your MAC address will be listed under Wi-Fi MAC Address.

#### 1. Tap the menu icon to go to the apps menu list.

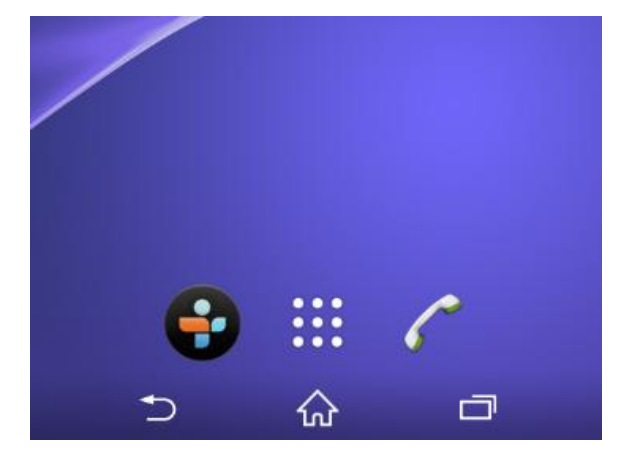

From the app's interface, tap Settings

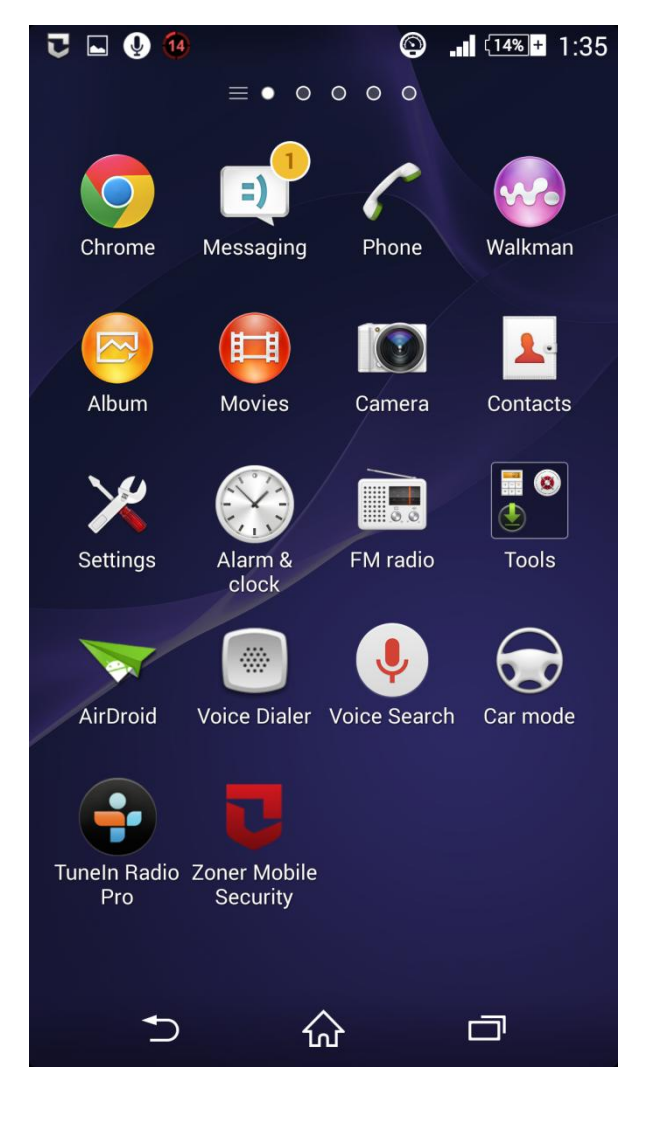

2) Once the **Settings** window prompts, under the **SYSTEM** section, tap the **About phone** option from the bottom.

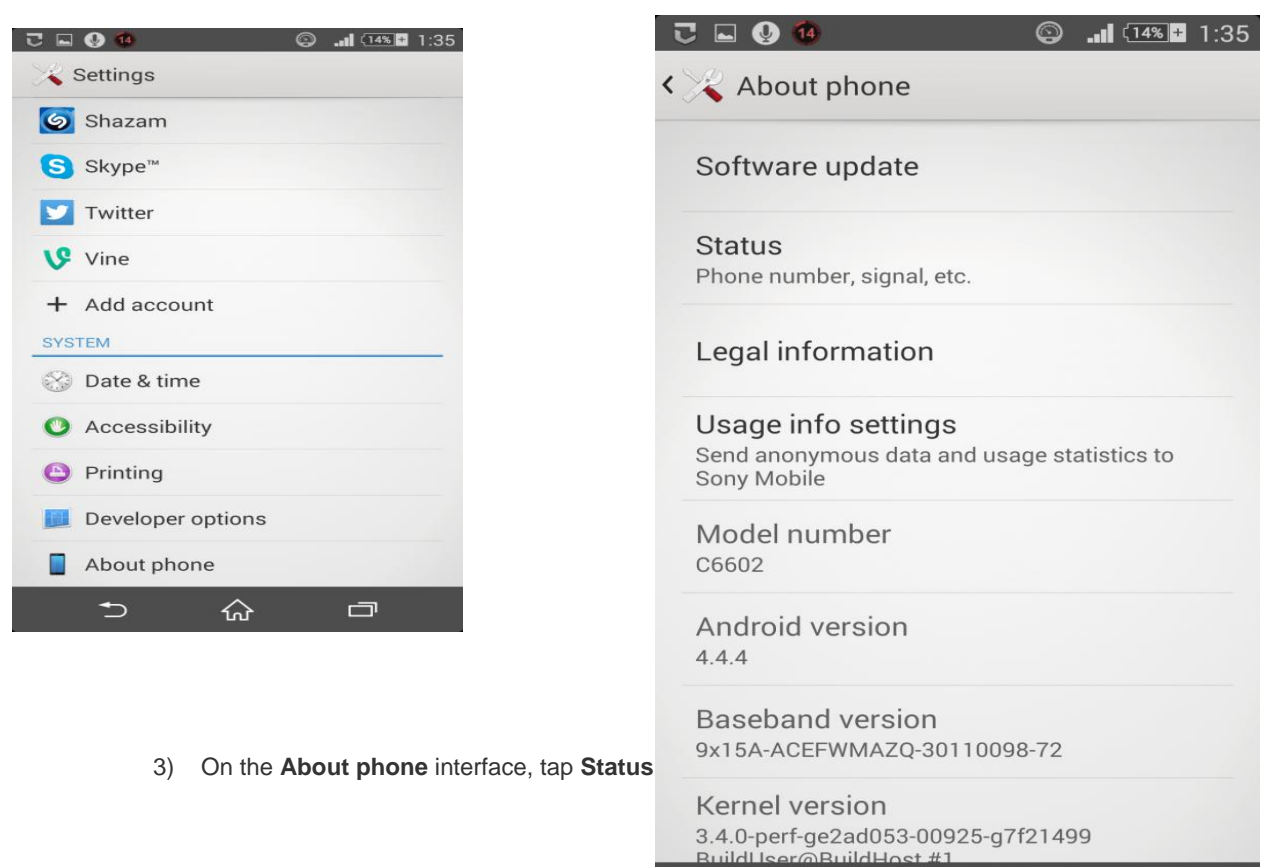

4) Once on the About phone window, you can see the Wi-Fi MAC address for your phone under the **Wi-Fi MAC address** section

| 🕙 🥶                                    | 0 |   | 1:3 |
|----------------------------------------|---|---|-----|
| 😽 Status                               |   |   |     |
| My phone number<br>+917275923000       |   |   |     |
| IMEI<br>355666054618417                |   |   |     |
| IMEI SV<br>72                          |   |   |     |
| IP address<br>Unavailable              |   |   |     |
| Wi-Fi MAC address<br>94:ce:2c:65:59:e1 |   |   |     |
| Bluetooth address<br>Unavailable       |   |   |     |
| Serial number<br>BX903HB1KN            |   |   |     |
| Up time<br>204:51:16                   |   |   |     |
|                                        |   | - |     |

∽

ഹ

# Find Mac Address On Laptop/Desktop

# Open Run

Type cmd as shown in fig:-

#### Then Click Ok

| 💷 Run | ×                                                                                                    |
|-------|----------------------------------------------------------------------------------------------------|
| ٨     | Type the name of a program, folder, document, or Internet resource, and Windows will open it for you. |
| Open: | cmd ~                                                                                                 |
|       |                                                                                                    |
|       | OK Cancel <u>B</u> rowse                                                                              |

Type ipconfig /all in the windows opened thereafter and press enter

| C:\WINDOWS\system32\cmd.exe           | _ | × |
|---------------------------------------|---|---|
| C:\Users\Pawan Kaushal>ipconfig /all_ |   | î |
|                                       |   |   |
|                                       |   |   |
|                                       |   |   |
|                                       |   |   |
|                                       |   |   |
|                                       |   |   |
|                                       |   |   |

Note down the physical address (MAC address ) as Shown in fig :-

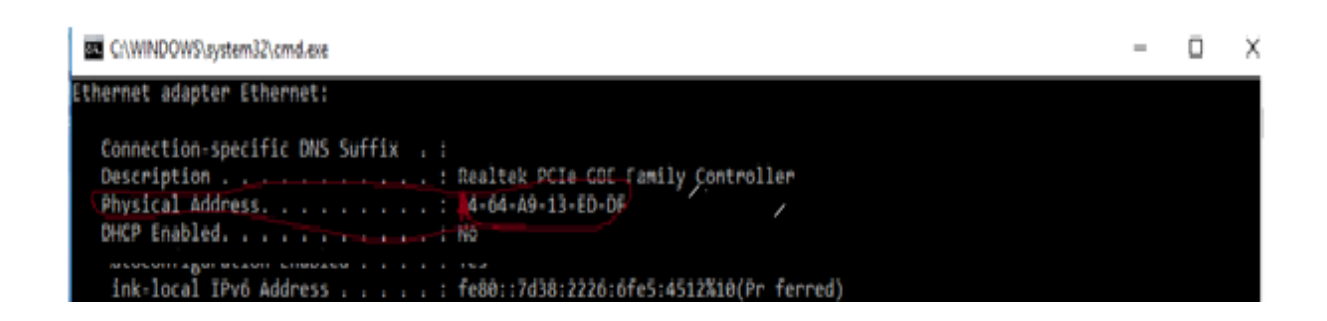